## Les 94: CD maken

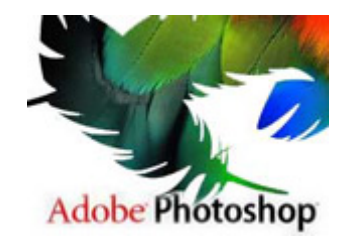

Er zijn veel leuke dingen die je kunt doen in Photoshop, maar het namaken van een object is altijd heel erg leuk. De reden hiervoor is dat het bijzonder is dat je met een paar muisklikken vanuit het niets iets kunt creëren.

In deze les maken we iets dat door de kleuren onwijs moeilijk te maken lijkt, maar dat niet is: een cd.

Maak een nieuw document aan en direct een nieuwe laag. Selecteer het selectiegereedschap uit het menu links en maak een cirkel. Tip: door de shift ingedrukt te houden creeërt u een vrijwel perfecte cirkel. Geef deze cirkel een kleur, welke maakt niet echt uit, we leggen er zo namelijk een gradiënt overheen.

| Blend Mode:       | Normal | -         |              |
|-------------------|--------|-----------|--------------|
| O <u>p</u> acity: | -      | 0         | <b>10</b> %  |
| Gradient:         |        | -         | Reverse      |
| St <u>y</u> le:   | Angle  | 🗸 🔽 Aligr | n with Layer |
| مسامع             | M-     | _         |              |

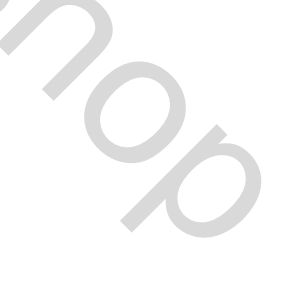

Klik nu op het effect-symbool onderin het vensterLgen. In het menu dat verschijnt kiest u Gradiëntbedekking. Klik éénmaal op de gekleurde balk om de regenboogkleuren te selecteren. De cirkel ziet er dan als volgt uit.

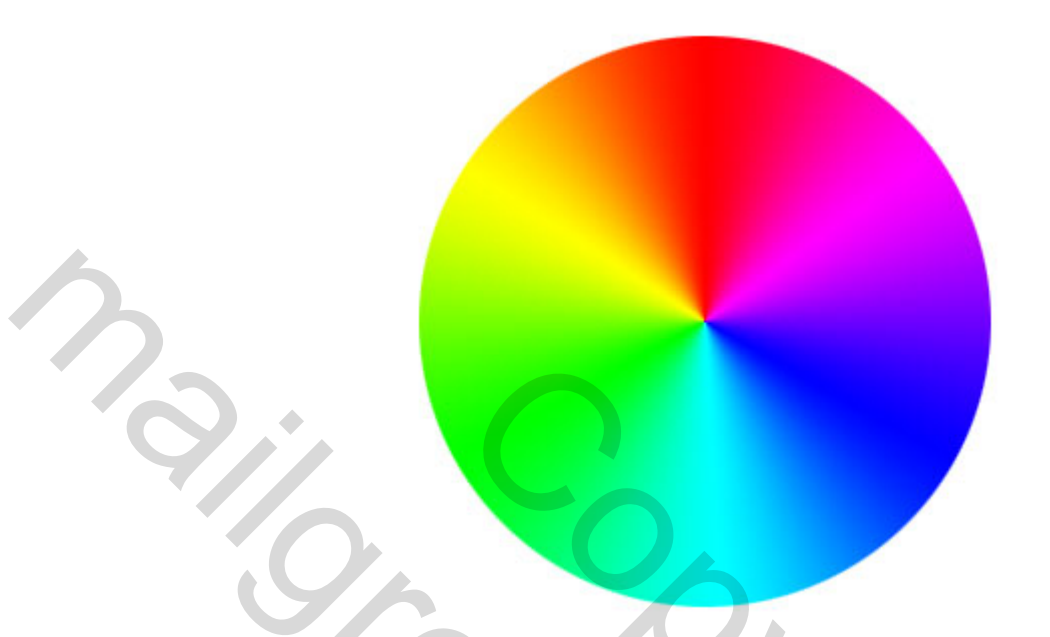

Mooie kleuren, maar nog niet echt zoals een cd. Klik wederom op de gekleurde balk. Kijk nu naar de schuifbalkjes. Door vlak onder de balk te klikken, voeg je een schuifbalkje toe. Zorg dat de balkjes er zo uit komen te zien zoals in de afbeelding hieronder. De precieze afstand tussen de onderlinge balkjes is niet zo belangrijk, de kleuren wel. Klik vervolgens op OK.

|                               |                    |   |          | N OK     |  |
|-------------------------------|--------------------|---|----------|----------|--|
|                               |                    |   |          | Cancel   |  |
|                               | ///                |   |          | Save     |  |
|                               |                    |   |          | 4        |  |
| me: Custon                    |                    |   |          | 5 Januar |  |
|                               |                    |   |          | - NOTE   |  |
| Gradient Typ                  | E Solid            | - | - (      |          |  |
| Gradient Typ<br>Smoothness:   | e: Solid<br>00 • % | - | Ċ        |          |  |
| Gradient Typ<br>Smoothness:   | s: Sold            | - |          |          |  |
| Gradient Typ<br>Smoothness:   | e: Sold<br>00 • %  |   | 0.0 000  |          |  |
| Gradient Typ<br>imoothness: 3 | e: Sold<br>00 • %  |   | 0 0 00 0 |          |  |

De kleuren zien er nu al uit zoals die van een cd. Wat natuurlijk mist zijn de andere eigenschappen, zoals het gat in het midden.

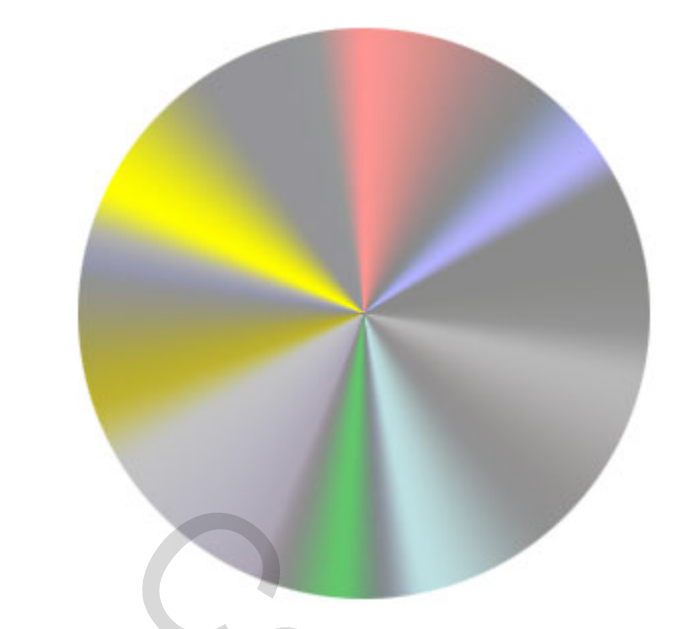

Maak een nieuwe laag aan en trek met het selectiegereedschap een kleinere witte cirkel. Verander de laagdekking in 90 procent. Voeg via het menu effecten een grijze lijn toe met dikte vier. Dit is de semi doorzichtige rand van de cd. Nu maken we het daadwerkelijke gat.

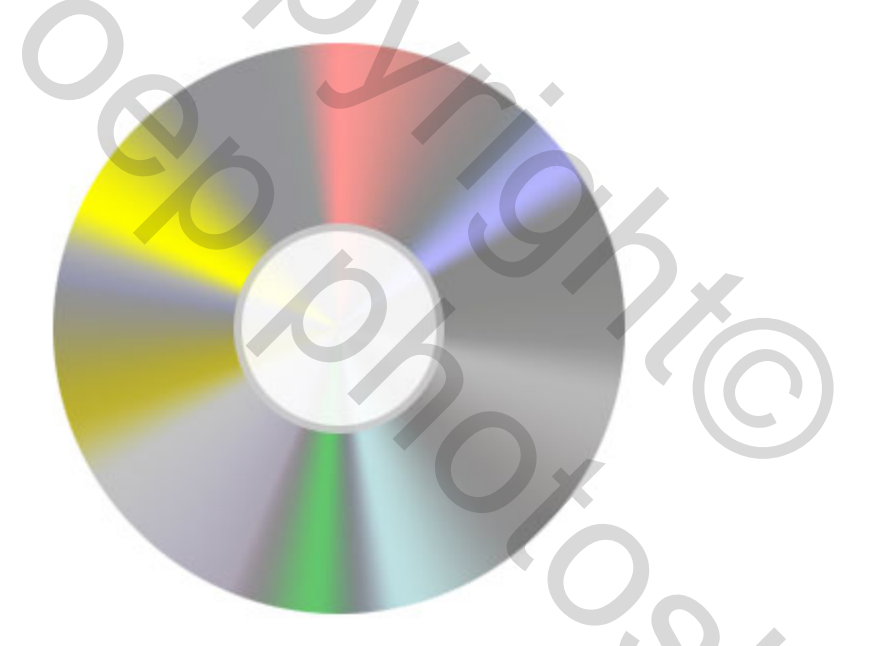

Maak wederom een nieuwe laag aan en trek wederom een cirkel, ditmaal nog kleiner. Geef deze cirkel ook weer een witte vulling. Met het menu effecten voeg je een grijze rand toe met dikte drie. Tot slot nog een effect voor de diepte. Via het menu effecten klik je op Schaduw Binnen. Het effect is vanzelf al precies goed. Klik op OK. Voila, vanuit het niets heb je nu je eigen cd gemaakt!

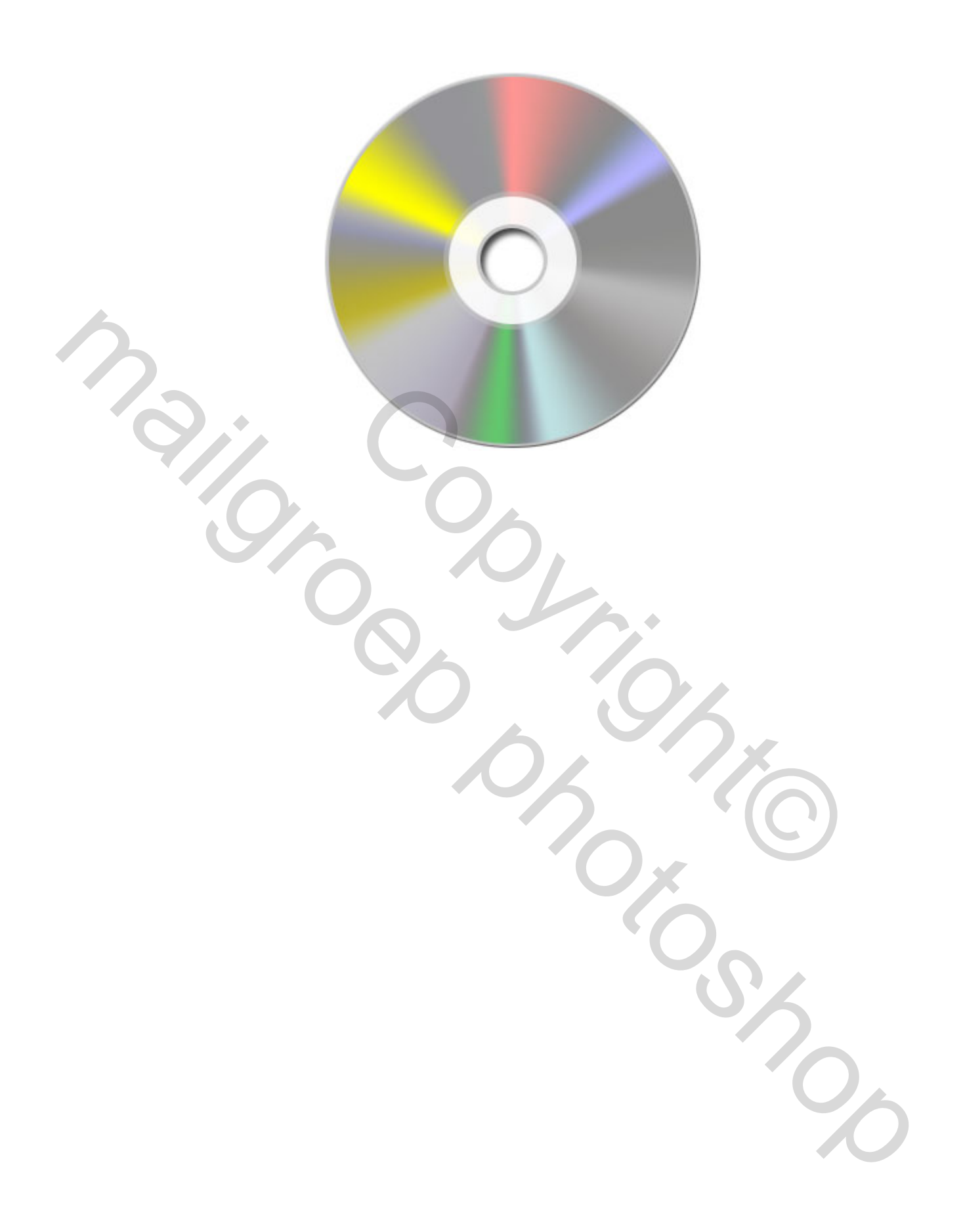